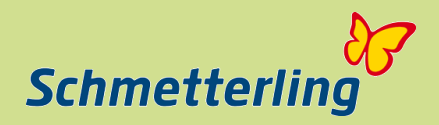

## Jetzt anmelden!

# Schmetterling Online-Schulung

## Ablauf der Teilnahme

Schmetterling Akademie Schmetterling International GmbH & Co.KG Geschwand 131, D-91286 Obertrubach-Geschwand T +49 (0) 91 97.62 82-132 F +49 (0) 91 97.62 82-682 <u>http://www.schmetterling.de</u> mail to: <u>akademie@schmetterling.de</u>

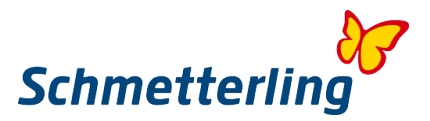

| 1. | Bestätigung der Schulung   | 1   |  |
|----|----------------------------|-----|--|
|    |                            |     |  |
| 2. | Erinnerung an die Schulung | 4   |  |
|    |                            |     |  |
| 3. | Installieren des Programms | 5-6 |  |

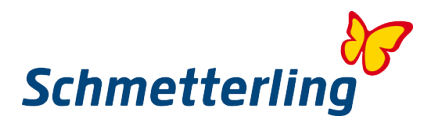

### 1. Bestätigung der Schulung

Nach erfolgreicher Anmeldung bekommt der Teilnehmer automatisiert aus dem Tool von Citrix eine Bestätigungsemail (siehe Screenshot).

### Bestätigung - Testschulung 1.0

| Martin I                     | Fierus <customercare@gototraining.com></customercare@gototraining.com>                                                                                                    |
|------------------------------|----------------------------------------------------------------------------------------------------|
| Wenn I<br>Klicken<br>Nachrid | Probleme mit der Darstellungsweise dieser Nachricht bestehen, klicken Sie hier, um sie im Webbrowser anzuzeigen.<br>Sie hier, um Bilder herunterzuladen. Um den Datenschutz zu erhöhen, hat Outlook den automatischen Download von Bi<br>cht verhindert. |
| Gesendet:<br>An:             | Mi 12.11.2014 14:49<br>Sebastian Badke                                                                                                    |
|                              | Sie haben sich angemeldet!                                                                                                    |
|                              | Guten Tag Sebastian,<br>Vielen Dank für Ihre Anmeldung zu <b>Testschulung 1.0.</b><br>Fragen, Kommentare oder Feedback? E-Mail an Organisator senden                                                                                                    |
|                              | Vor der Schulung                                                                                                    |
|                              | Testen Sie Ihre Verbindung.                                                                                                    |

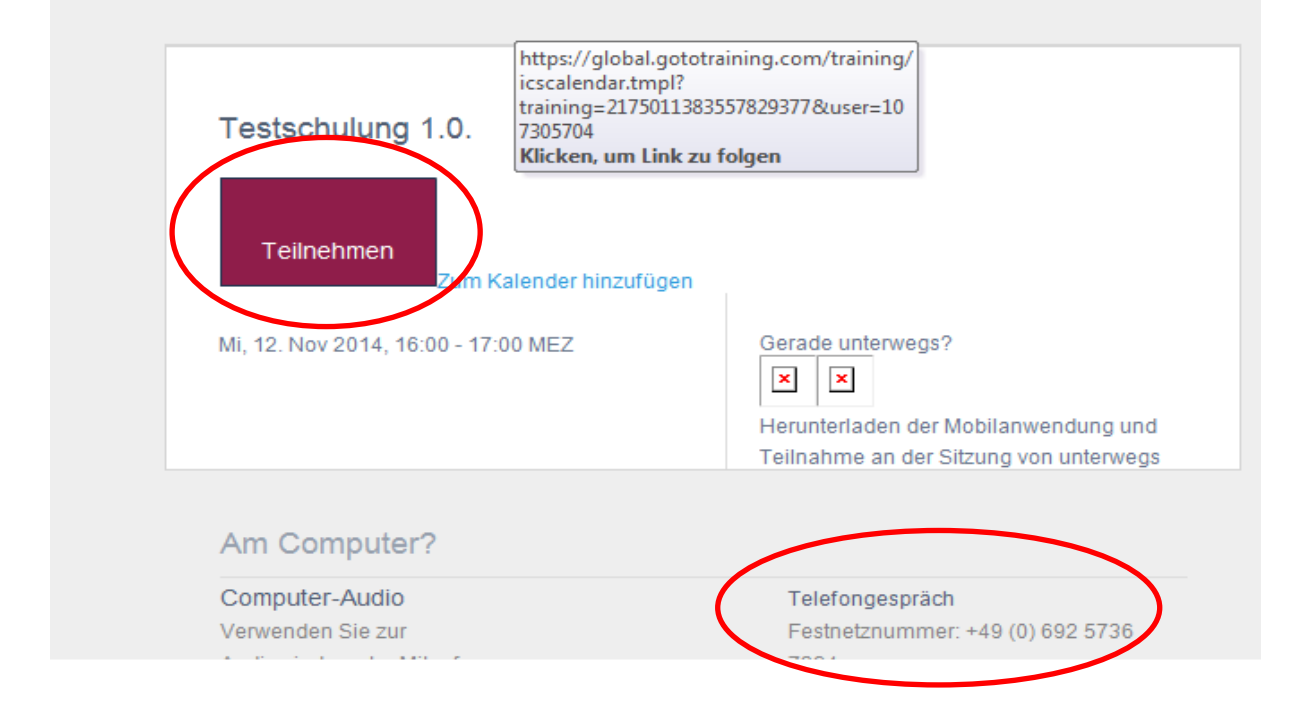

Wichtig sind hier vor allem der Button "Teilnahme", die Telefonnummer und der Zugangscode. Alle drei Angaben sind Voraussetzung zur Teilnahme an der Schulung.

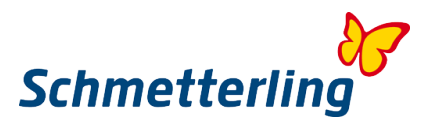

### 2. Erinnerung an die Schulung

Bis zum Schulungstermin bekommen die Teilnehmer weiterhin automatisiert Erinnerungsemails zugeschickt. Auch hier sind Telefonnummer, Zugangscode und der Button "Teilnahme" integriert. Lediglich die Größe/Auffälligkeit des Bottons "Teilnahme" hat sich jetzt geändert. (siehe Screenshot).

### Erinnerung: Testschulung 1.0 beginnt in 1 Stunde

Martin Fierus <customercare@gototraining.com>

O Wenn Probleme mit der Darstellungsweise dieser Nachricht bestehen, klicken Sie hier, um sie im Webbrowser anzuzeigen. Klicken Sie hier, um Bilder herunterzuladen. Um den Datenschutz zu erhöhen, hat Outlook den automatischen Download von Bildern Nachricht verhindert.

Gesendet: Mi 12.11.2014 15:00 An: Sebastian Badke

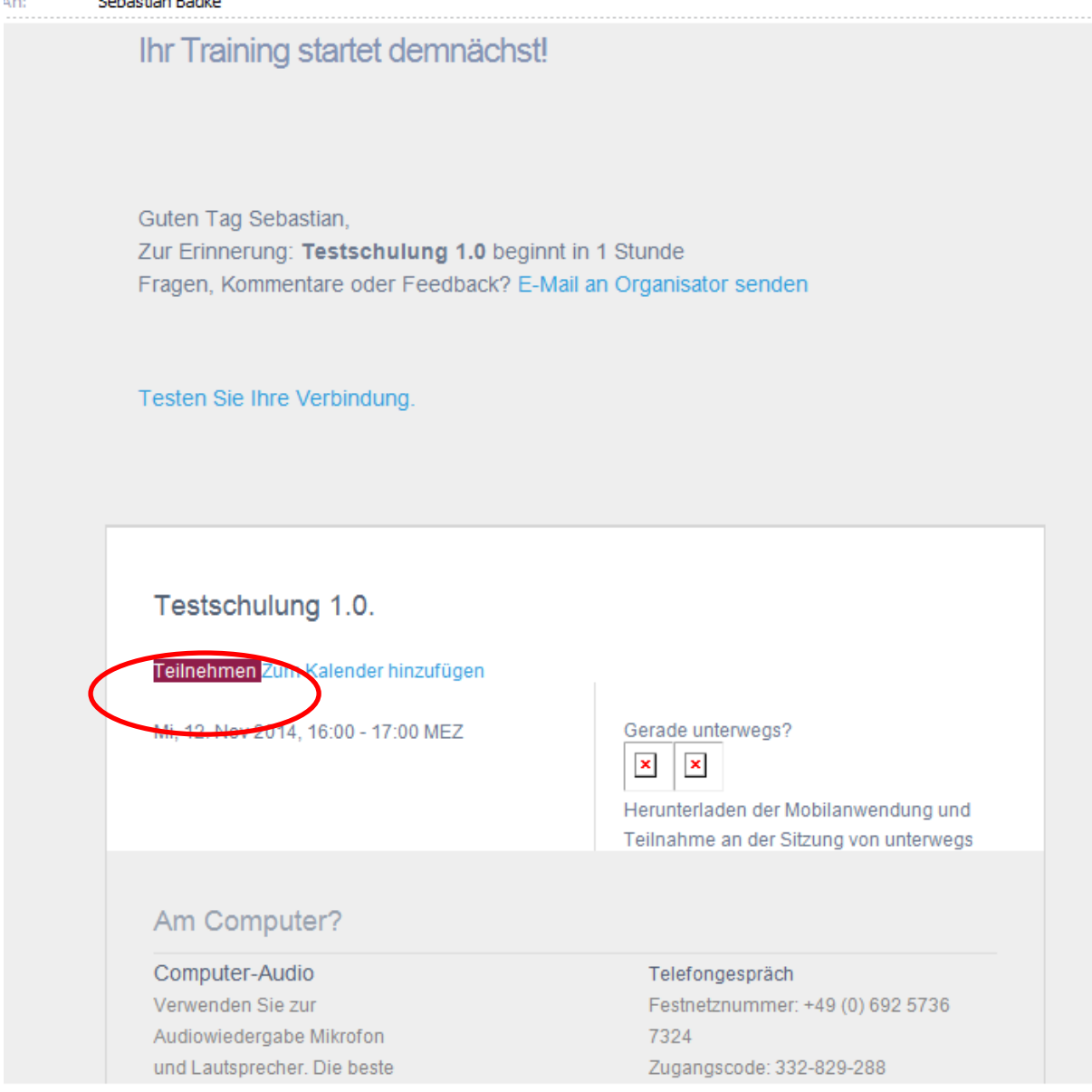

## Die letzte Erinnerungsemail sollten die Büros aufbewahren und wie in der Anleitung unter Punkt 3. aufgeführt weiter verfahren.

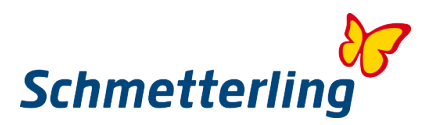

### 3. Installieren des Programms

• Zu Beginn den Button "Teilnahme" klicken (siehe Anleitung unter Punkt 2.)

### Download-Fenster öffnet sich -> "Datei speichern" klicken

| ben?                              |                                                                                                    |                         |                                                                              |   | Weiterhin <u>b</u> lock                                                                         | kieren <u>E</u> rlaube |
|-----------------------------------|----------------------------------------------------------------------------------------------------|-------------------------|------------------------------------------------------------------------------|---|-------------------------------------------------------------------------------------------------|------------------------|
| <b>GoTo</b> Training <sup>*</sup> |                                                                                                    | 1                       | Klicken Sie in der Mitte<br>des Dialogfeldes auf<br><b>Datei speichern</b> . | 2 | Klicken Sie oben auf 🗣 und<br>anschließend auf <b>GoToTraining</b><br>Launcher, um zu beginnen. | 1                      |
| Führe<br>Der Ladevorgan           | Sie GoToTraining Lau<br>o solle in wenigen Sekunden aufomalisch beginnen. Falls<br>Offnen von GoToTraining Launcherzwe | ncher<br>nicht, starten | aus<br>Sie den Ladevorgang erneut.                                           |   |                                                                                                 |                        |

Der Download der "exe.Datei" wird im Hintergrund durchgeführt.

|                              | _ 0 <mark>_ x</mark> |
|------------------------------|----------------------|
| ר ב                          |                      |
| Weiterhin <u>b</u> lockieren | Erlauben 3           |
|                              |                      |

### Die "exe.Datei" befindet sich im Download-Ordner (Bsp. Screenshot Mozilla Firefox)

#### Download-Ordner öffnen

| S - Google P 🟠 🛛                                               |     |
|----------------------------------------------------------------|-----|
| GoToTraining Launcher.exe<br>286 KB — citrixonline.com — 15:03 | aub |
| Alle Do <u>w</u> nloads anzeigen                               |     |

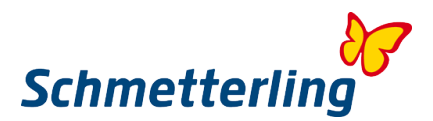

### "exe.Datei" ausführen

| )atei öffn                         | en - Sicherheitswarnung X                                                                                                    |  |  |  |
|------------------------------------|----------------------------------------------------------------------------------------------------|--|--|--|
| Möchten Sie diese Datei ausführen? |                                                                                                    |  |  |  |
|                                    | Name:nba\Downloads\GoToTraining Launcher.exe<br>Herausgeber: <u>Citrix Online</u>                                                                                                    |  |  |  |
|                                    | Typ: Anwendung                                                                                                    |  |  |  |
|                                    | Von: C:\Users\sebastianba\Downloads\GoToTraini                                                                                                    |  |  |  |
|                                    | Ausführen Abbrechen                                                                                                    |  |  |  |
| Vor d                              | lem Öffnen dieser Datei immer bestätigen                                                                                                    |  |  |  |
| Ì                                  | Dateien aus dem Internet können nützlich sein, aber dieser Dateityp<br>kann eventuell auf dem Computer Schaden anrichten. Führen Sie nur<br>Software von Herausgebern aus, denen Sie vertrauen. <u>Welches</u><br><u>Risiko besteht?</u> |  |  |  |

Das Programm/Tool ist jetzt installiert -> Telefonnummer anrufen, Zugangscode und \*Audio-PIN eingeben sowie auf den Dozenten warten

| ihrt                         | 🗱 Auf Organisator warten -     | - GoToTraining                                            |                                                        |                                                   | 23 heit:                               |
|------------------------------|--------------------------------|-----------------------------------------------------------|--------------------------------------------------------|---------------------------------------------------|----------------------------------------|
| ezeiç                        | Auf C<br>Testschu<br>Mittwoch, | <b>)rganisato</b><br>Ilung 1.0<br>12. November 2014       | r warten                                               | äische Zeit                                       | se D<br>me:<br>per:                    |
|                              | 🔘 Internetanruf:               | Verwenden Sie ein<br>Sie können die Wa<br><u>testen</u> . | n Headset oder Ihr Mi<br>artezeit nutzen und <u>Il</u> | krofon und Lautspreche<br>nre Audio-Einstellungen | yp:<br>r. on:                          |
| ken Sie<br>chließe<br>ncher, | Telefonanruf:                  | Wählen: +49 (0) 6<br>Zugangscode: 332                     | 592 5736 7324<br>2-829-288                             |                                                   | Officien diese                         |
|                              |                                |                                                           |                                                        |                                                   | is de<br>tuell<br>on H<br><u>reht?</u> |
|                              | Wenn Sie der Organisator si    | nd, <u>melden Sie sich</u>                                | hier an. 🌍                                             | Deutsch - German                                  | •                                      |

\*Der Audio PIN wird erst angezeigt, wenn die Teilnehmer das Tool gestartet haben.